## EXpérimentation Assistée par Ordinateur avec le logiciel Latis Bio

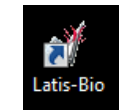

Classe de Seconde

| Menu général                                                                                                    |                                                                                                    |
|----------------------------------------------------------------------------------------------------|----------------------------------------------------------------------------------------------------|
| Eichier       Iraitements       Edition       Qutils       Exécuter       Fenêtres       Aide         Image: Second structure       Image: Second structure | 1 Nouveau       4 Imprimer       7 Afficheur numérique         2 Ouvrir       5 Tableur       8 Mosaïque         3 Enregistrer       6 Acquisition                                                                                                    |
|                                                                                                    | F10 Lancer la mesure F12 Marqueur repère Echap : Arrêter la mesure                                                                                                    |
| Menu des paramètres d'acquisition                                                                                                    | Actions et procédures                                                                                                    |
| Afficher la liste des courbes  Retour au menu d'acquisition  Liste des capteurs Superposition de courbes  Durée de l'acquisition  S : seconde mn : minuto                                                                                                    | <ul> <li><u>Ajouter une nouvelle courbe</u> dans un graphique déjà existant : cocher la case «Ajouter les courbes» avant de lancer la nouvelle mesure.</li> <li><u>Afficher une courbe de la liste</u> dans une nouvelle fenêtre ou dans une fenêtre existante : depuis la liste des courbes, cliquer-glisser le titre de la courbe voulue vers un des axes des ordonnées.</li> <li><u>Attribuer à une courbe l'autre axe des ordonnées indépendant du premier</u> : clic droit sur le titre de la courbe au niveau de l'ordonnée puis «passer sur l'autre ordonnée».</li> <li><u>Modifier l'échelle</u> : en agissant directement sur les axes avec la souris ou en double-cliquant sur les axes pour entrer un minimum et un maximum précis manuellement.</li> <li><u>Faire une mesure précise sur le graphique :</u> clic droit sur le graphique puis «réticule».</li> <li><u>Obtenir plusieurs mesures précises:</u> utiliser la fonction tableur.</li> <li><i>Commentaires sur le graphique :</i> deplacé après validation (titre de 2<sup>ème</sup> graphique, légende de flèche).</li> <li><u>Ajouter des flèches sur la courbe :</u> clic droit sur la courbe puis «Créer flèche». Tracer la flèche.</li> <li><i>Modifications éventuelles :</i></li> <li><u>Retirer une courbe du graphique :</u> clic droit sur le titre de la courbe au niveau de l'ordonnée puis «retirer».</li> <li><u>Modifier une courbe sur le graphique :</u> clic droit sur la courbe puis «Créer flèche». Tracer la flèche.</li> </ul> |
| Mode permanent                                                                                                    | <ul> <li><u>Retrouver la courbe d'origine</u>: si la courbe d'origine est sur le graphique mais qu'elle a été perdue en changeant les échelles, <b>faire</b> un double clic sur son nom (titre des ordonnées) dans la fenêtre du graphique pour la calibrer de nouveau.</li> <li><u>Récupération des expériences d'autres binômes</u>:</li> <li><u>Afficher toutes les fenêtres : «mosaïgue» (8).</u></li> </ul>                                                                                                    |